## Roblox

Roblox ist eine kreative Plattform, eine Art "Sandkasten-Spiel" mit zwei Bereichen:

1. Das Roblox-Studio: Hier können Kinder eigene kleine Spiele programmieren.

2. Im Roblox-Player können auch die Spiele anderer gespielt werden.

Mehr als 50 Millionen Spiele sind inzwischen im Internet auf Roblox (im Roblox-Player) verfügbar.

Das Spektrum reicht vom einfachen Shooter (Schießspiele) bis zum aufwendig erstellten Spiel (Simulation) zum Aufbau und zur Verwaltung eines Bauernhofes oder einer Pizzeria. Das Spiel ist prinzipiell kostenlos, aber mit der virtuellen Währung "Robux" können Inhalte gekauft und sogar auch richtiges Geld verdient werden.

Dass eigene Spiele online gestellt werden können, birgt die Gefahr, dass auch Spiele mit fragwürdigen oder gewalthaltigen Inhalten hochgeladen werden. Die Altersfreigabe von Roblox wurde im Januar 2025 von 12 Jahre auf 16 Jahre erhöht.

Begründet wurde diese Einschätzung mit der Gewalt, Inhalte für verschiedene Altersgruppen, erhöhte Kaufanreize, Chats und In-Game-Käufe im Spiel (siehe Pressemeldung der USK: (https://usk.de/gamecreator-plattformen-auf-dem-pruefstand-aenderung-deralterskennzeichen-bei-unzureichendem-jugendschutz/, Stand: 15.01.2025).

Jüngere Kinder sollten nur auf das Roblox-Studio zugreifen dürfen, nicht auf die vielen Spiele im Roblox-Player.

## Allgemeine Kinder- und Jugendschutzeinstellungen für Roblox

#### Passwortsicherheit

Wenn Ihr Kind sich das erste Mal auf einem neuen Gerät anmelden möchte, benötigt es einen Benutzernamen und ein Passwort. Das Passwort kann jederzeit geändert und angepasst werden. Wenn Sie gemeinsam mit Ihrem Kind ein neues Passwort anlegen möchten, gehen Sie folgendermaßen vor:

- 1. Öffnen Sie auf einem Smartphone die App Roblox und melden Sie das Konto von Ihrem Kind an.
- 2. Wählen Sie unten rechts Mehr....
- 3. Scrollen Sie nach unten und wählen Sie Einstellungen aus.
- 4. Wählen Sie Kontodetails aus.
- 5. Wählen Sie rechts neben der Beschriftung Passwort dieses Zeichen:
- 6. Geben Sie in das erste Feld das aktuelle Passwort und in die zwei weiteren Felder das neue Passwort ein. Wählen Sie Aktualisieren, um die Änderung zu bestätigen.

Das Profil Ihres Kindes können Sie mit der E-Mail-Adresse eines Elternteils verknüpfen (siehe E-Mail-Adresse der Eltern hinzufügen). Wenn Sie das Kennwort ändern, wird diese Änderung ebenfalls für das Elternkonto übernommen, da das Passwort für das Kinder- und das Elternkonto identisch ist.

## E-Mail-Adresse der Eltern hinzufügen

Roblox bietet Ihnen die Möglichkeit an, die Aktivitäten Ihres Kindes zu verfolgen. Sie haben Zugriff auf das Profil und können einsehen, mit wem Ihr Kind chattet und welche Spielelemente es nutzt. Um diese Funktion nutzen zu können, darf Ihr Kind nicht älter als 12 Jahre sein. Sie können aber das Alter unter Kontodetails  $\rightarrow$  Geburtstag heruntersetzen.

Anschließend können Sie sich in der App oder über den Browser mit Ihrer E-Mail-Adresse und dem Passwort anmelden. Als Elternteil verwenden Sie dasselbe Passwort wie Ihr Kind.

- 1. Öffnen Sie auf einem Smartphone die App Roblox und melden Sie das Konto von Ihrem Kind an.
- 2. Wählen Sie unten rechts Mehr .
- 3. Scrollen Sie nach unten und wählen Sie Einstellungen 🍄 aus.
- 4. Wählen Sie Kontodetails aus.

5. Wählen Sie E-Mail-Adresse hinzufügen.

Es ist schon eine Mail hinterlegt und Sie wollen diese ändern? Wählen rechts neben der Beschriftung E-Mail-Adresse deiner Eltern dieses Zeichen:

- 6. Geben Sie Ihre E-Mail-Adresse als Elternteil ein und wählen Sie E-Mail-Adresse ändern  $\rightarrow$  OKAY
- Sie erhalten jetzt eine Mail. Drücken Sie in der Mail auf E-Mail-Adresse verifizieren.

Die Verknüpfung ist jetzt abgeschlossen.

| Meine Einstellungen   |                                        |                                                  |              |          |          |  |
|-----------------------|----------------------------------------|--------------------------------------------------|--------------|----------|----------|--|
| Konto                 | details                                |                                                  |              |          | ~        |  |
| Kontod                | etails                                 |                                                  |              |          |          |  |
| Anzeigena<br>MeKiTest | ame:                                   |                                                  |              |          | 区        |  |
| Benutzern<br>MeKiTest | ame:                                   |                                                  |              |          | <u>ر</u> |  |
| Passwort:             |                                        |                                                  |              |          | R        |  |
| E-Mail-Adı            | resse dein<br>- <mark>Adresse c</mark> | er Eltern:<br><mark>leiner Elte</mark><br>E-Mail | n<br>-Adress | e deiner | Eltern   |  |
| Persön                | liches                                 |                                                  |              |          |          |  |
| Geburtsta             | g                                      |                                                  |              |          |          |  |
| 1                     | $\sim$                                 | Jan                                              | $\sim$       | 2012     | $\sim$   |  |

## Verifizierung in 2 Schritten

Sie erhöhen die Kontosicherheit, indem Sie für das Konto Ihres Kindes die zweistufige Verifizierung aktivieren. Für die Verifizierung können Sie sich zwischen mehreren Möglichkeiten entscheiden. Dabei können Sie beispielsweise eine externe Authentifizierungsapp nutzen, mit der Sie Ihre Identität bestätigen, oder das Konto mit einer E-Mail-Adresse verknüpfen.

- 1. Öffnen Sie auf einem Smartphone die App Roblox und melden Sie das Konto von Ihrem Kind an.
- 2. Wählen Sie unten rechts Mehr .
- 3. Scrollen Sie nach unten und wählen Sie Einstellungen aus.
- 4. Wählen Sie den Bereich Sicherheit aus.
- Aktiveren Sie eine der Verifizierung-Methoden und folgen Sie den weiteren Anweisungen. Am sichersten ist die Option Authenticator-App. Wenn Sie keine haben, wählen Sie die Option E-Mail → OKAY.

#### Von anderen Sitzungen abmelden

Wenn Sie sicherstellen wollen, dass das Konto Ihres Kindes nicht auf anderen Geräten verwendet wird, können Sie es von anderen Sitzungen abmelden. Mit dieser Option müssen Sie sich eventuell auch auf dem Gerät, bei dem Sie die Einstellung vorgenommen haben, neu anmelden.

- 1. Öffnen Sie auf einem Smartphone die App Roblox und melden Sie das Konto von Ihrem Kind an.
- 2. Wählen Sie unten rechts Mehr .
- 3. Scrollen Sie nach unten und wählen Sie Einstellungen aus.
- 4. Wählen Sie den Bereich Sicherheit aus.
- 5. Scrollen Sie ganz nach unten und wählen Sie Von allen anderen Sitzungen abmelden. Bestätigen Sie nochmal mit Abmelden.

Falls Sie den Verdacht haben, dass eine fremde Person die Zugangsdaten Ihres Kindes hat und sich damit anmelden kann, sollten Sie zuerst das Passwort ändern (siehe Passwortsicherheit) und anschließend das Konto von den anderen Sitzungen abmelden.

#### Alter Ihres Kindes ändern

Falls Ihr Kind beim Erstellen des Kontos angegeben hat, dass es mindestens 13 Jahre alt ist, kann das Alter in den Einstellungen geändert werden. Wenn jedoch bei der Registrierung oder bei der Änderung der Profildaten angeben wird, dass Ihr Kind jünger als 13 Jahre ist, können Sie in der App das Alter nicht mehr ändern. Für jüngere Kinder sperrt Roblox die Option, das Konto mit Social-Media-Profilen zu verknüpfen.

Für einige der nachfolgenden Schritte ist es wichtig, das Alter des Kindes auf höchstens 12 Jahren anzugeben. Nur so können Sie die Aktivitäten Ihres Kindes mitverfolgen.

- 1. Öffnen Sie auf einem Smartphone die App Roblox und melden Sie das Konto von Ihrem Kind an.
- 2. Wählen Sie unten rechts Mehr .
- 3. Scrollen Sie nach unten und wählen Sie Einstellungen aus.
- 4. Wählen Sie Kontodetails aus.
- 5. Gehen Sie zum Bereich Persönliches und wählen Sie neben Geburtstag dieses Zeichen:
- 6. Geben Sie ein Alter unter 12 Jahren an und folgen Sie den Hinweisen auf dem Bildschirm.

Die Elternaufsicht auf Roblox bietet fast dieselben

Einstellungsmöglichkeiten wie das Kinderkonto selbst. Sprechen Sie gemeinsam mit Ihrem Kind und entscheiden Sie selbst, ob es sich für Sie lohnt, ein Elternkonto einzurichten. Wenn Sie dies tun, müssen Sie sich mit einer Kreditkarte oder dem Personalausweis verifizieren.

Die Einstellungen sind nicht mit einer PIN geschützt! Ihr Kind kann viele Einstellungen also jederzeit wieder ändern. Sprechen Sie daher mit Ihrem Kind darüber, weshalb die Einstellungen wichtig sind. Weisen Sie Ihr Kind zudem unbedingt darauf hin, dass Fremde über Roblox gezielt den Kontakt zu Kindern suchen. Daher sollten die Chat-Einstellungen nicht geändert werden.

- 1. Öffnen Sie auf einem Smartphone die App Roblox und melden Sie das Konto von Ihrem Kind an.
- 2. Wählen Sie unten rechts Mehr .
- 3. Scrollen Sie nach unten und wählen Sie Einstellungen aus.
- 4. Wählen Sie Kindersicherung aus.
- 5. Wählen Sie Elternteil hinzufügen aus.
- 6. Geben Sie Ihre E-Mail ein  $\rightarrow$  E-Mail senden  $\rightarrow$  OKAY
- 7. Sie erhalten jetzt eine Mail. Sie können diese auf Ihrem Handy, PC oder Laptop öffnen. Entscheiden Sie selbst, auf welchem Gerät sie am einfachsten das Kinderkonto kontrollieren wollen. Sie werden in der Mail aufgefordert, ein Eltern-Konto zu erstellen oder sich bei einem bestehenden Eltern-Konto anzumelden. Wählen Sie die für sich passende Option. Wenn Sie ein neues Konto erstellen, folgen Sie den Anweisungen auf dem Bildschirm. Wenn das Konto erstellt ist, wird Ihnen automatisch das Konto Ihres Kindes angezeigt. Wählen Sie hier Zustimmen → Okay
- 8. Sie können nun vom Eltern-Konto aus das Kinderkonto im Blick behalten.

## Kindersicherung über das Eltern-Konto

Mit der Elternaufsicht können Sie vom Eltern-Konto aus die Aktivitäten Ihres Kindes im Blick behalten und jederzeit Einstellungen vornehmen. Die folgenden Einstellungen haben wir über den Internetbrowser vorgenommen. Melden Sie sich mit Ihrem Eltern-Konto auf Ihrem PC oder Laptop an, um die Einstellungen vorzunehmen. Sie können die Einstellungen auch auf dem Smartphone machen. Loggen Sie sich dazu nicht in die App, sondern über einen Browser ein.

Wichtig: Nehmen Sie die Einstellungen gemeinsam mit Ihrem Kind vor! So können Sie besser entscheiden, welche Einstellungen für Ihr Kind geeignet sind, und Ihrem Kind die Entscheidungen erklären.

- 1. Öffnen Sie das Eltern-Konto.
- 2. Klicken Sie oben rechts auf das Zahnrad  $\rightarrow$  Einstellungen
- 3. Wählen Sie links im Menü Kindersicherung. Sie sehen hier aufgelistet die Freundschaftsanfragen an Ihr Kind, die Bildschirmzeit, Freunde sowie ganz unten einzelne Einstellungen.
- 4. Klicken Sie neben Bildschirmzeit auf Verwalten. Wählen Sie neben Tägliches Limit aus, wie lange Ihr Kind Roblox nutzen darf.
- 5. Gehen Sie wieder zurück und wählen Sie unter Einstellungen, die du verwaltest die Option Inhaltseinstufung. Hier wählen Sie aus, welche Inhalte Ihr Kind sehen darf, etwa welche Art von Gewalt, Humor etc. Wählen Sie hier die passende Einstellung für Ihr Kind. Bedenken Sie bei der Auswahl das Alter Ihres Kindes!
- Gehen Sie wieder zurück und wählen Sie unter Einstellungen, die du verwaltest die Option Kommunikation → Erlebnis-Chat. Wählen Sie auch hier die passende Einstellung für Ihr Kind aus. Gehen Sie einen Schritt zurück und wählen Sie Party. Wählen Sie auch hier die passende Einstellung für Ihr Kind aus.
- Gehen Sie wieder zurück und wählen Sie unter Einstellungen, die du verwaltest die Option Ausgabelimits → Monatliches Ausgabelimit. Beachten Sie hier die Hinweise von Roblox. Gehen Sie einen Schritt zurück und wählen Sie Ausgabebenachrichtigung. Wählen Sie die Option Alle Transaktionen aus.
- 8. Gehen Sie wieder zurück und wählen Sie unter Einstellungen, die du verwaltest die Option Sichtbarkeit & privater Server → Sichtbarkeit. Wählen Sie auch hier die passende Einstellung für Ihr Kind aus. Gehen Sie einen Schritt zurück und wählen Sie Private Server. Wählen Sie auch hier die passende Einstellung für Ihr Kind aus.

- 9. Gehen Sie wieder zurück und wählen Sie unter Einstellungen, die du verwaltest die Option Tauschen & Inventar. Wählen Sie hier Freunde oder Niemand aus.
- 10. Die Kindersicherung ist jetzt komplett abgeschlossen.

#### Kindersicherung über das Kinder-Konto

Wenn Sie kein Eltern-Konto haben, können Sie die Einstellungen auch direkt auf dem Konto Ihres Kindes vornehmen.

Wichtig: Nehmen Sie die Einstellungen gemeinsam mit Ihrem Kind vor! So können Sie besser entscheiden, welche Einstellungen für Ihr Kind geeignet sind, und Ihrem Kind die Entscheidungen erklären.

- 1. Öffnen Sie auf einem Smartphone die App Roblox und melden Sie das Konto von Ihrem Kind an.
- 2. Wählen Sie unten rechts Mehr.
- 3. Scrollen Sie nach unten und wählen Sie Einstellungen aus.
- 4. Wählen Sie Datenschutz & Inhaltseinstufung.
- 5. Gehen Sie hier die einzelnen Einstellungen der Reihe nach durch.

# Chatnachrichten filtern

Roblox filtert für Kinder unter 13 Jahren Posts und Chats auf unangemessene Inhalte. Beispielweise werden beleidigende Nachrichten erkannt und vor dem Absenden blockiert. Zudem verhindert die App automatisch, dass personenbezogene Informationen veröffentlicht werden. Bei Kindern und Jugendlichen ab 13 Jahren werden die Inhalte schwächer gefiltert. Dieses Filtersystem deckt alle öffentlichen und privaten Kommunikationsbereiche auf Roblox ab und wird je nach Alter automatisch festgelegt.

| Roblox filtert die Nachrichten im Chat und<br>erkennt automatisch Beleidigungen und<br>Schimpfwörter. Wenn Ihr Kind versucht<br>personenbezogene Daten (wie z. B. die | DinoSariSafari (i) Hallo, hast du Lust heute zu zocken? |  |  |  |
|----------------------------------------------------------------------------------------------------|---------------------------------------------------------|--|--|--|
| Adresse) zu senden, wird dies von der App<br>rerhindert.                                                                                                    | Deine Nachricht wurde moderiert und nich<br>gesendet    |  |  |  |
|                                                                                                    | Schreib etwas                                           |  |  |  |

## Kontakte blockieren

Damit Ihr Kind die Einstellungen kennenlernt und selbstständig Nutzerinnen und Nutzer blockieren kann, erkunden und testen Sie gemeinsam die Funktionen.

Wenn andere Spielerinnen und Spieler belästigen, beleidigen oder nervige Nachrichten senden, kann Ihr Kind sie blockieren.

## Im Spielerlebnis:

- 1. Öffnen Sie die App Roblox.
- 2. Starten Sie ein beliebiges Spielerlebnis.
- 3. Wählen Sie oben links das Roblox-Icon, um das Menü zu öffnen.
- 4. Wählen Sie neben der zu blockierenden Person aus.

#### Im Hauptmenü:

- 1. Öffnen Sie die App Roblox.
- Gehen Sie auf das Profil der Person, die blockiert werden soll. Hierfür haben Sie zwei Möglichkeiten. Sie können auf der Startseite die Person direkt auswählen und im Menü die Option Profil ansehen wählen. Alternativ gelangen Sie zu der Liste mit den befreundeten Kontakten, indem Sie im Hauptmenü Freund:innen wählen und dort die Person anklicken.
- 3. Wählen Sie
- 4. Wählen Sie im Menü Benutzer: in blockieren aus.

Nicht alle Kinder kennen die Blockieren-Funktion. Machen Sie Ihrem Kind klar, dass Beleidigungen, Belästgungen oder nervige Nachrichten nicht hingenommen werden müssen.

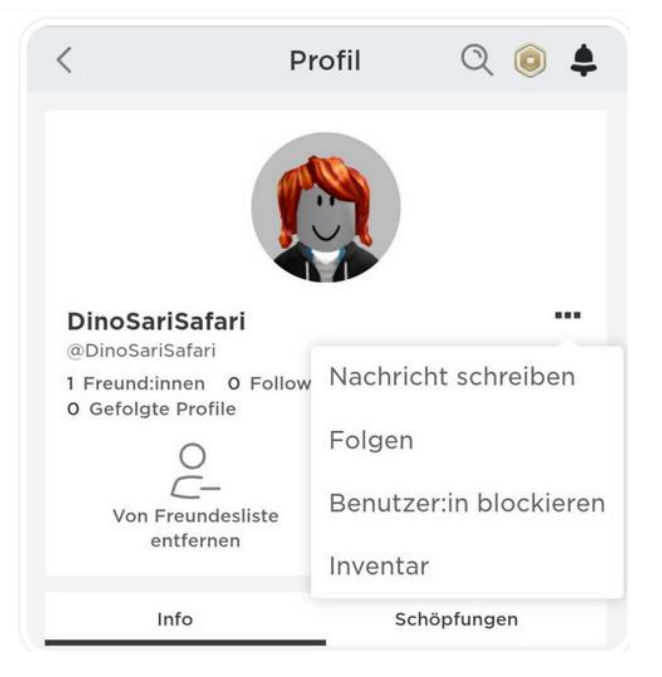